# 

## دليل البدء السريع

## quick start guide

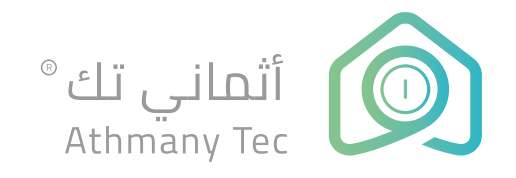

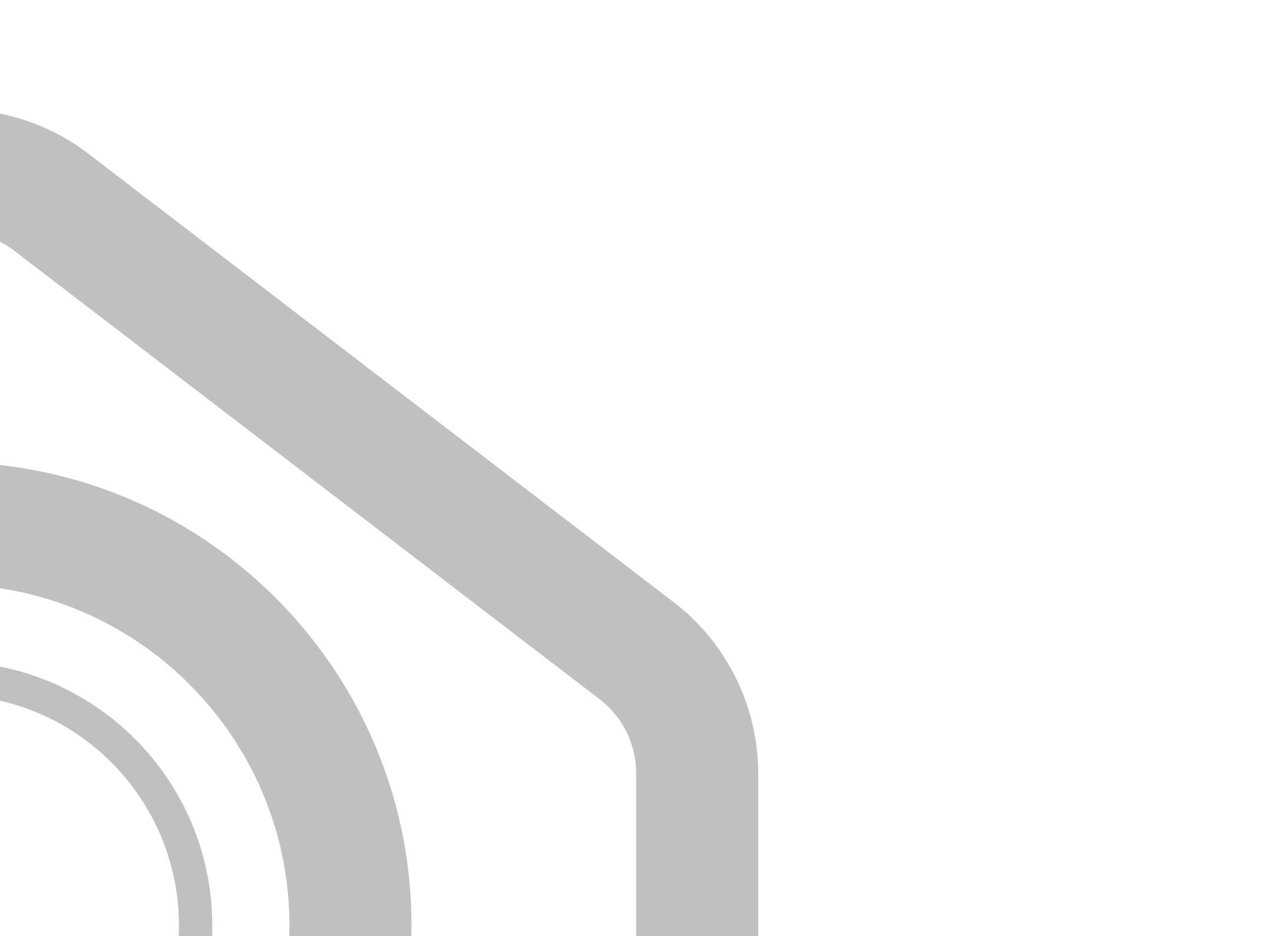

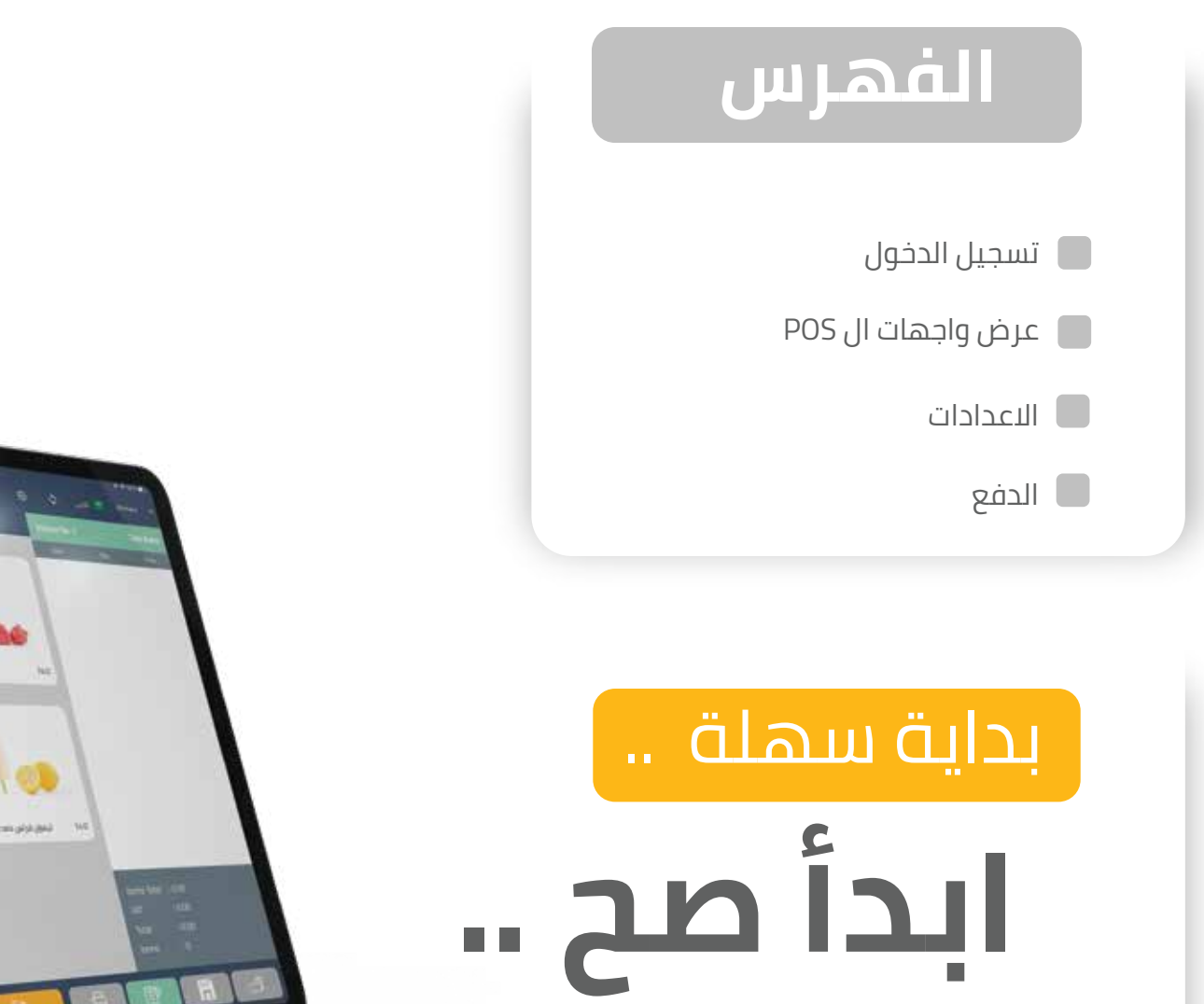

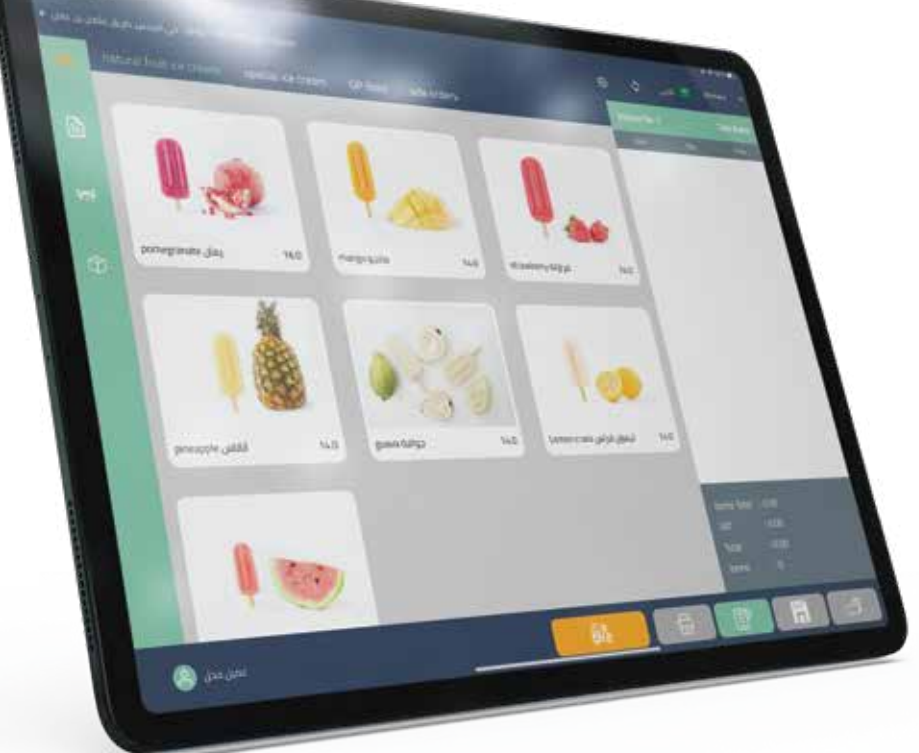

تسجيل الدخول الى نقاط البيع POS

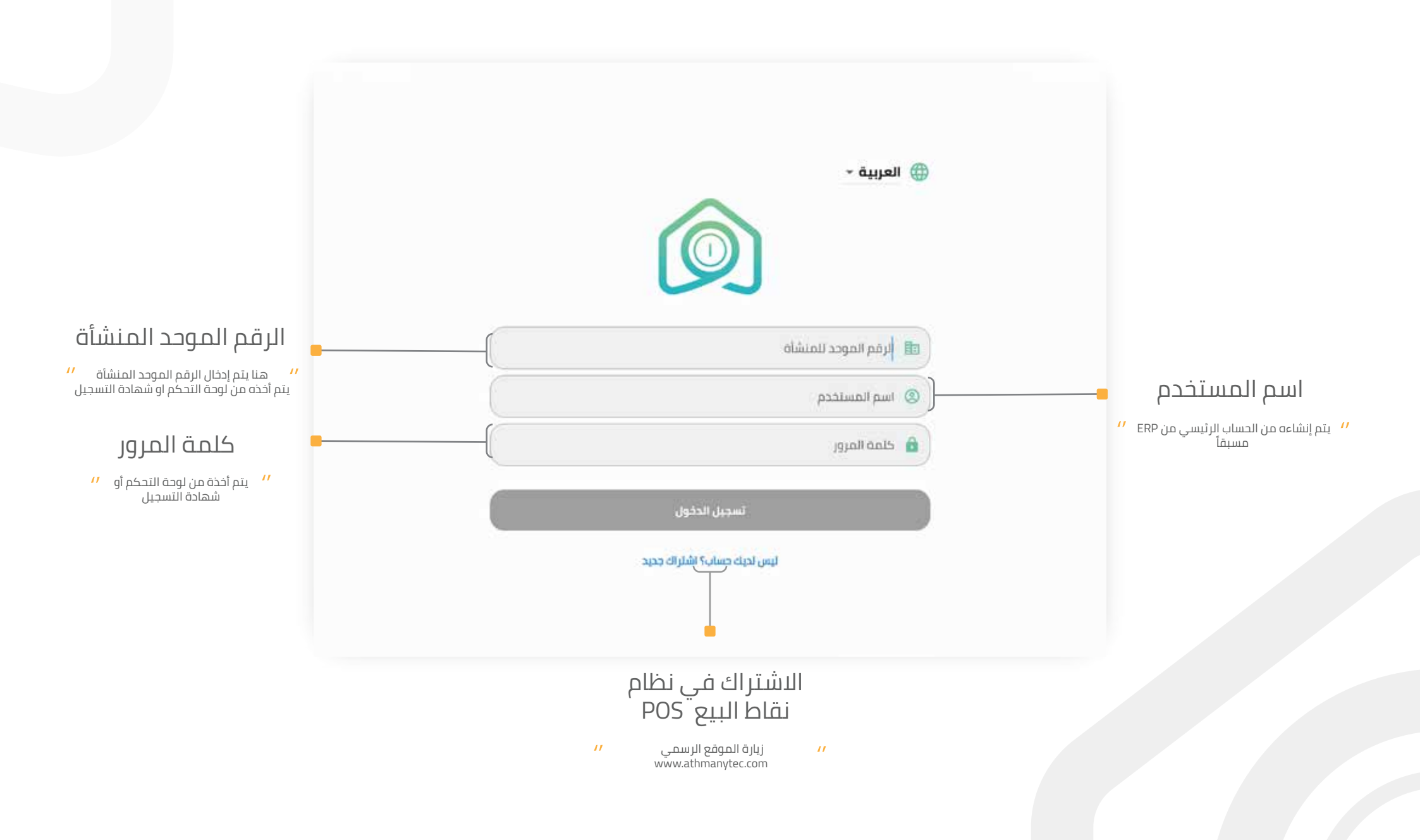

### بدء نقطة البيع POS

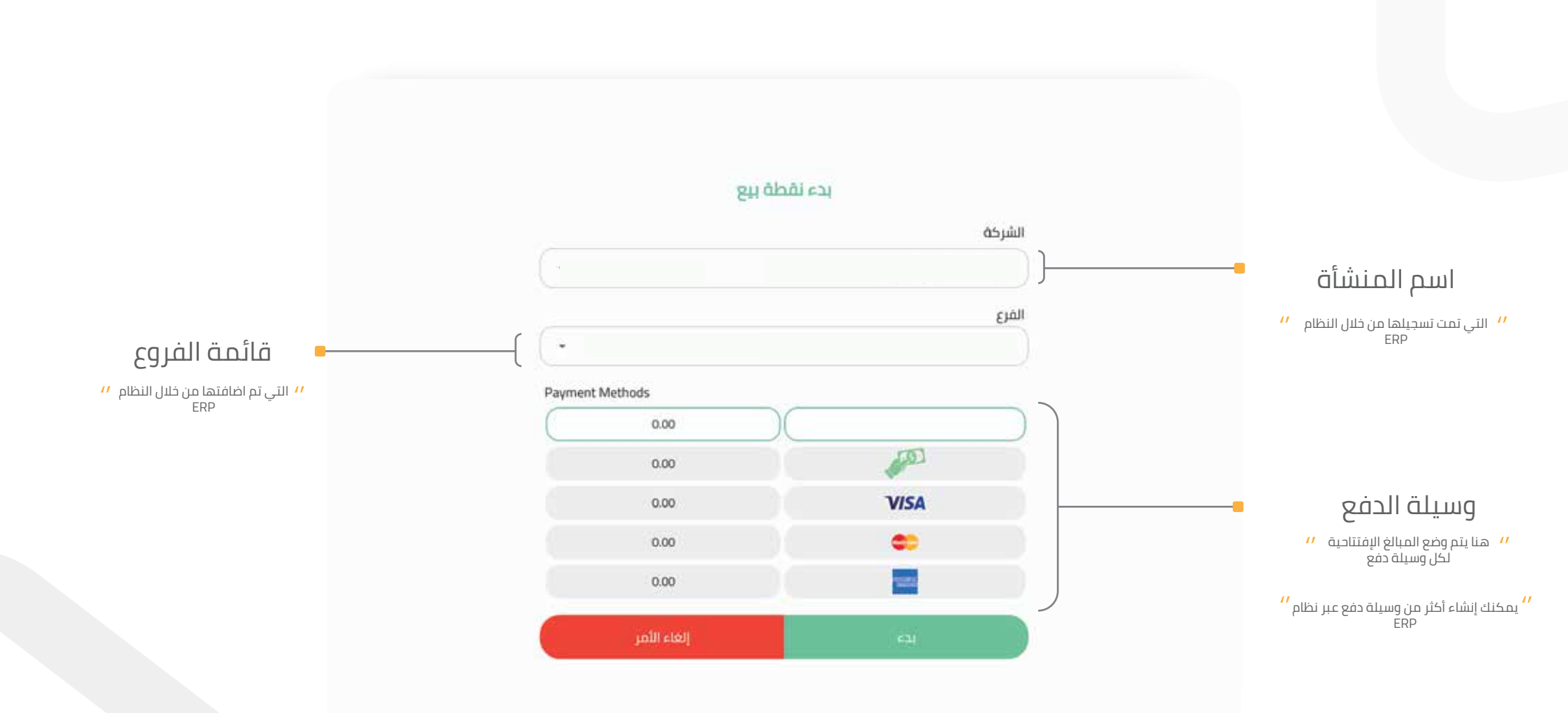

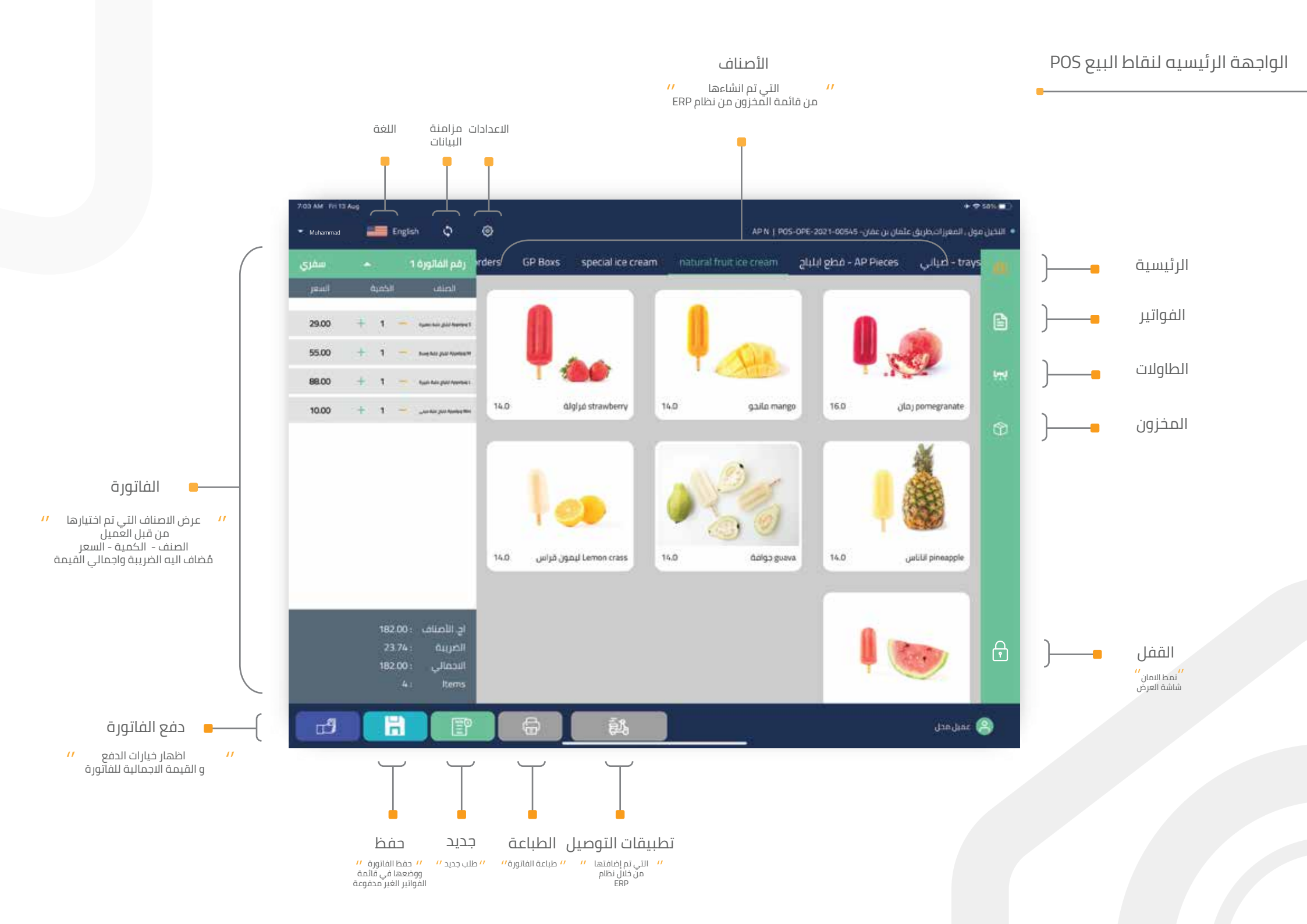

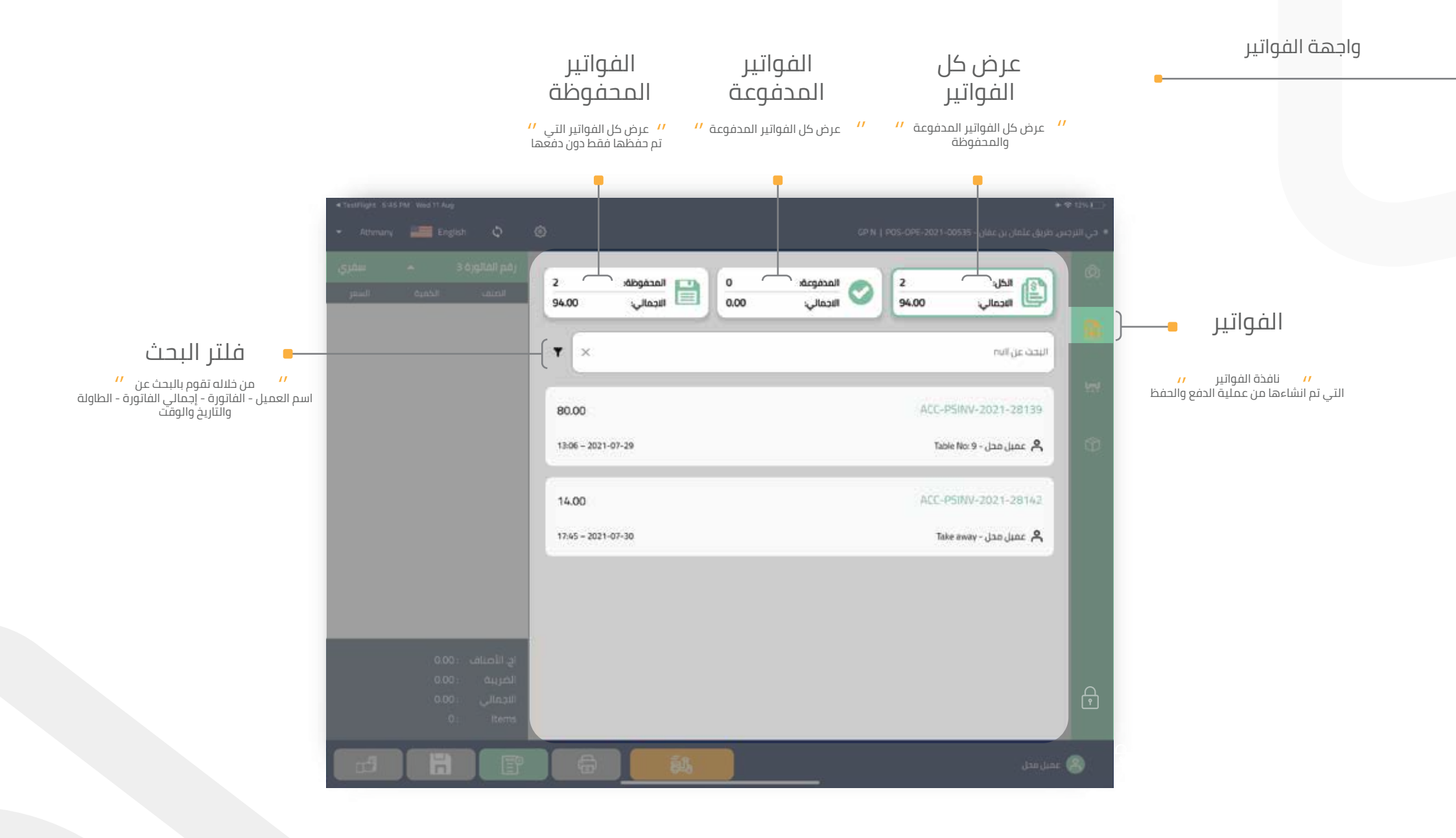

#### تصنيف الطاولات

واجهة الطاولات

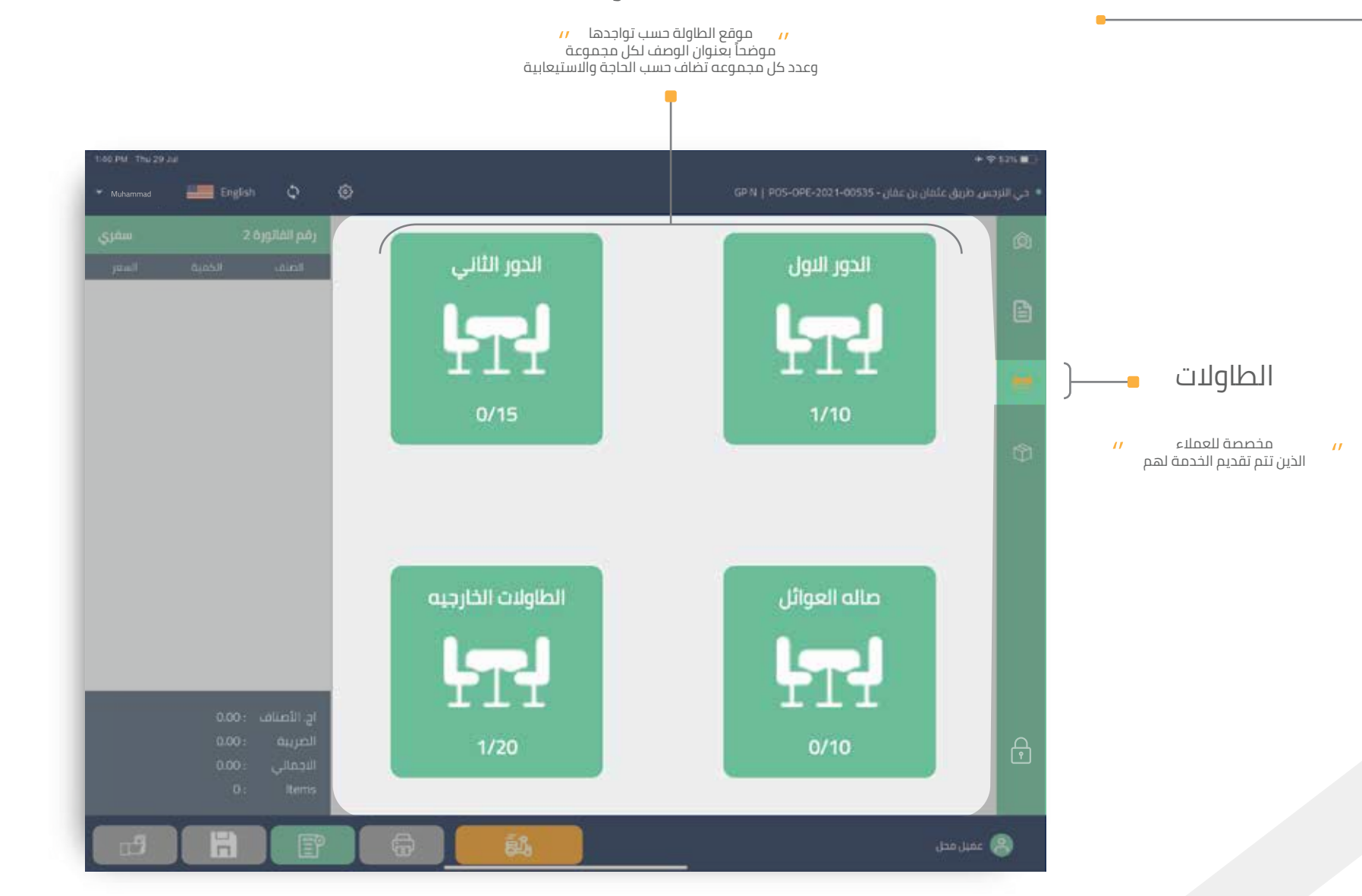

يتم إضافتها من خلال نظام ERP

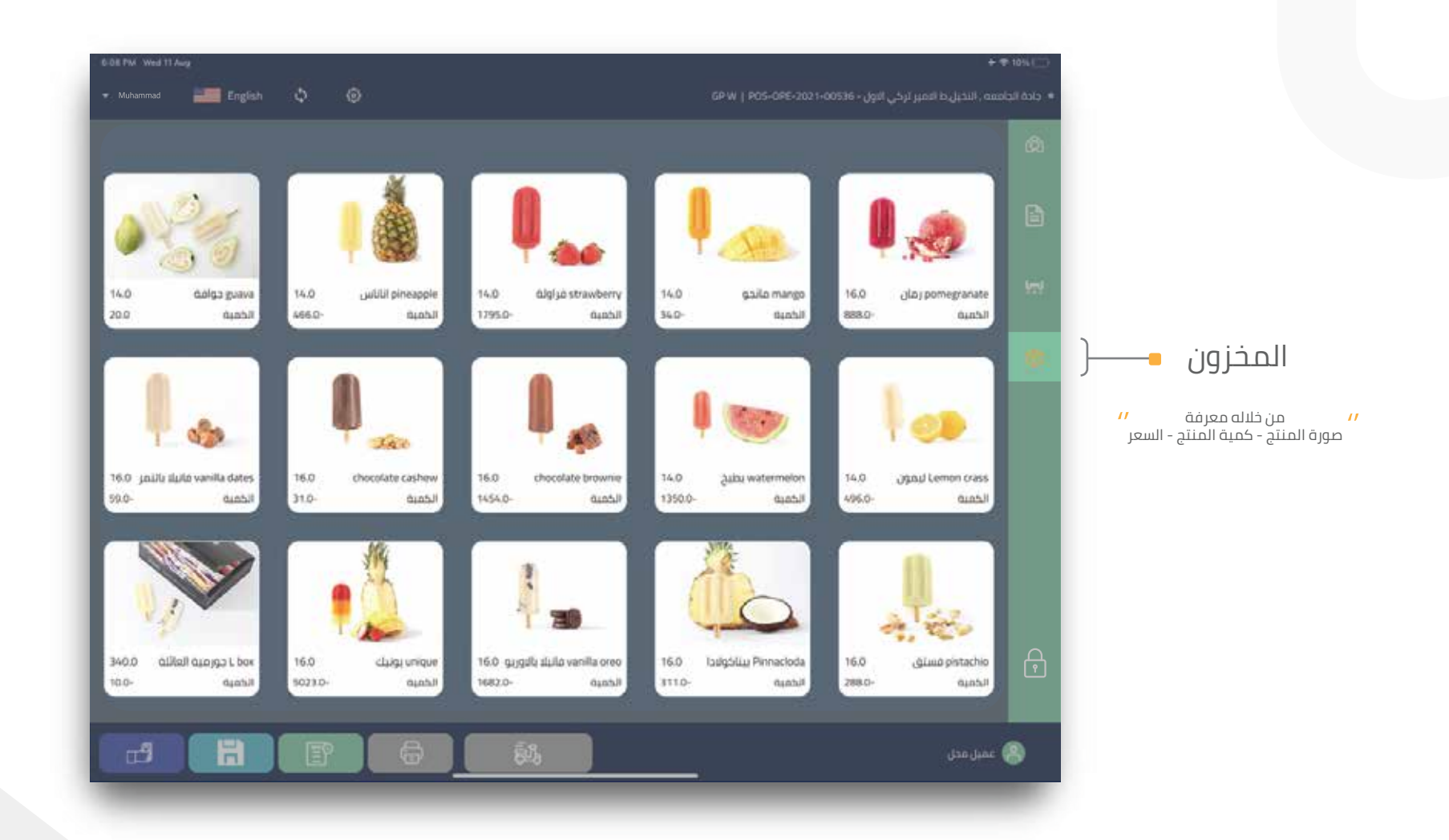

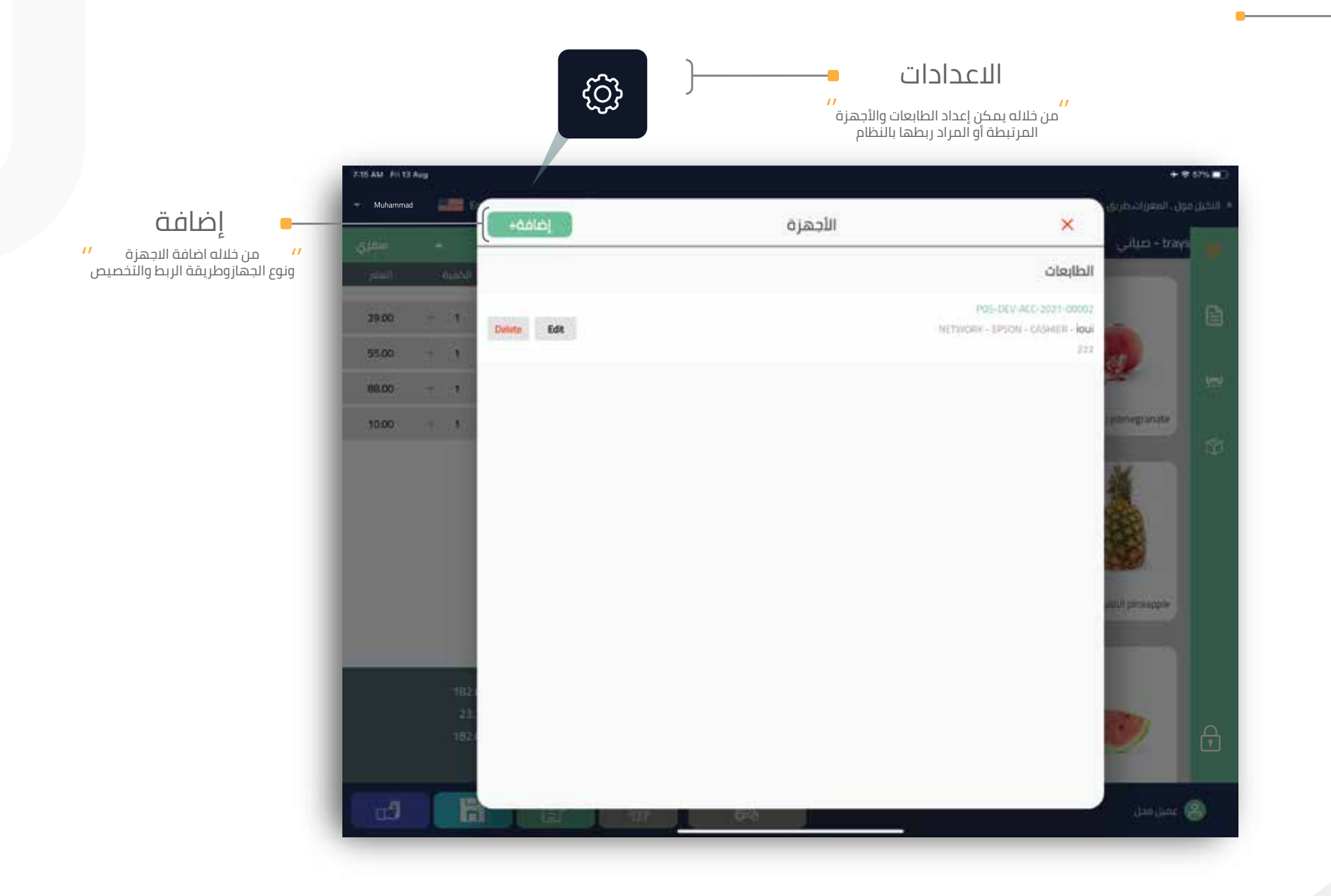

إضافة العميل

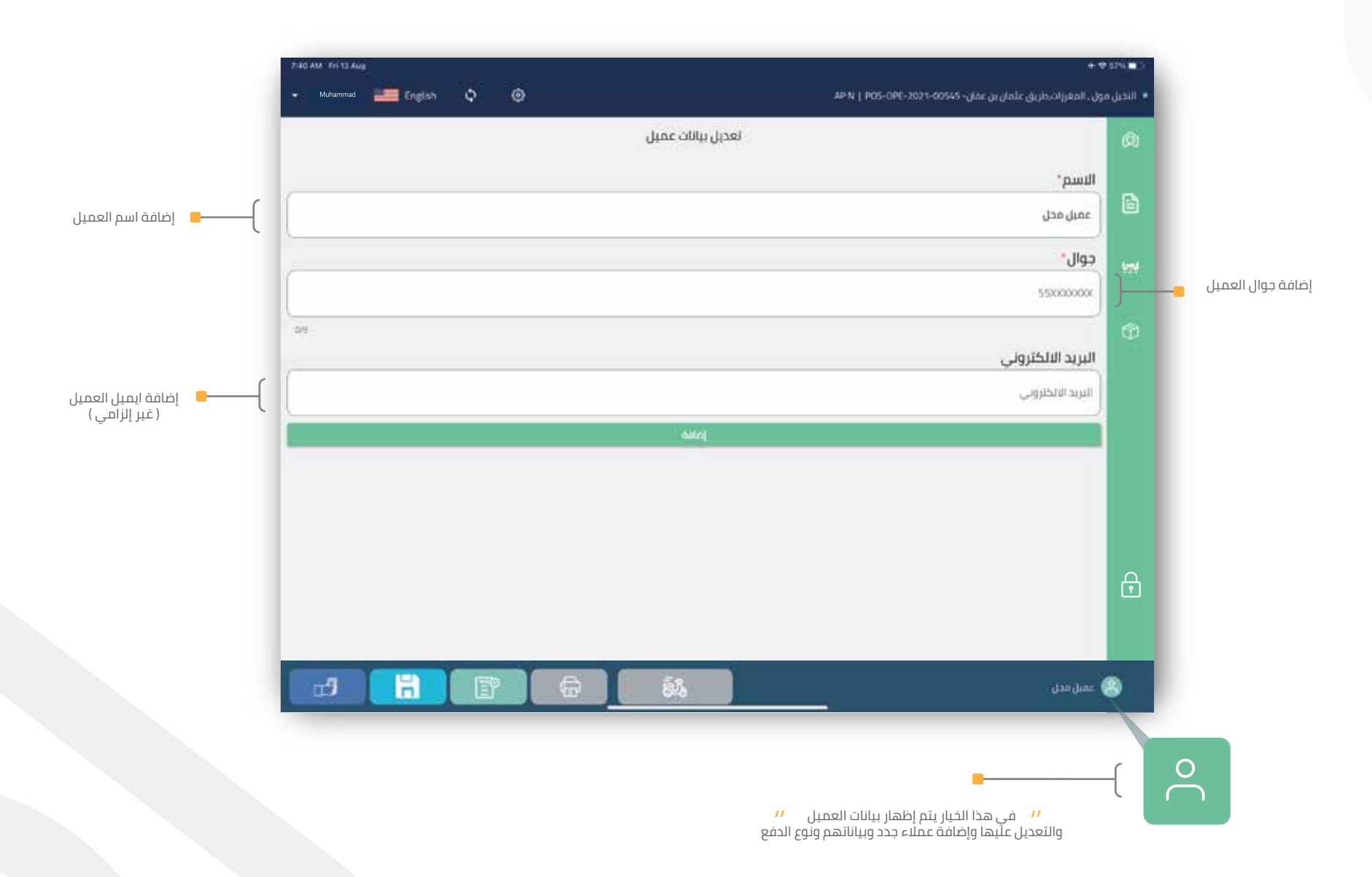

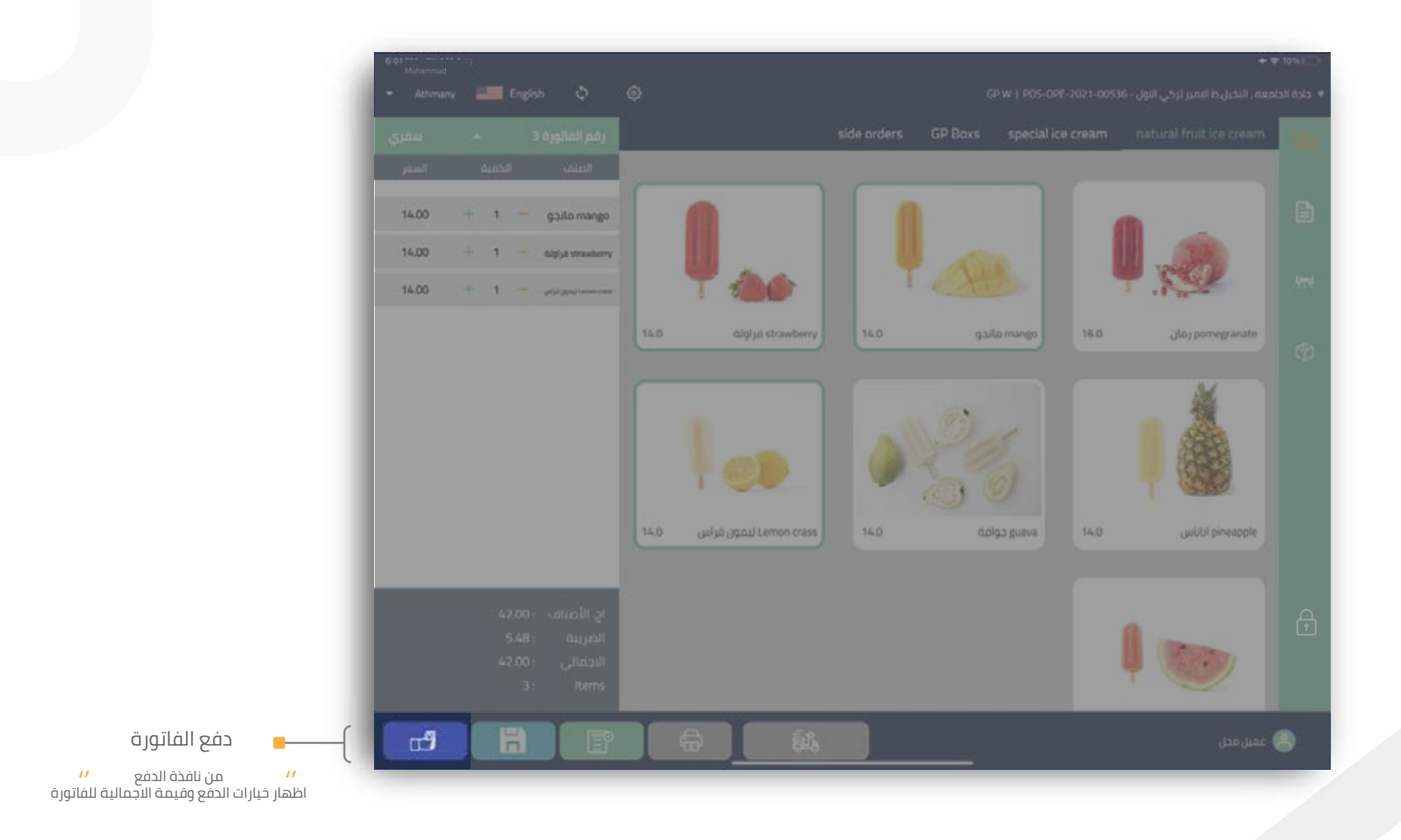

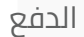

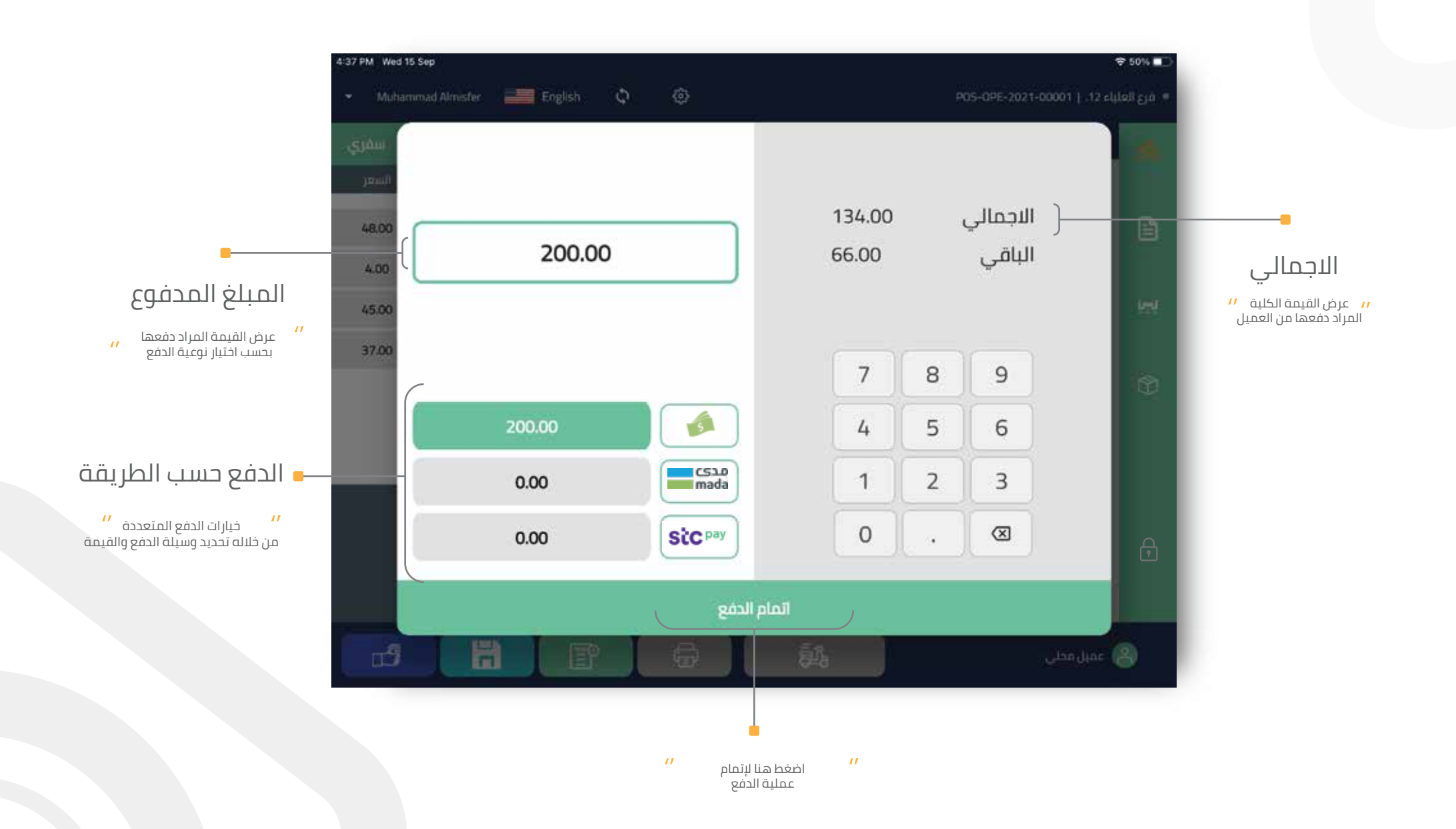

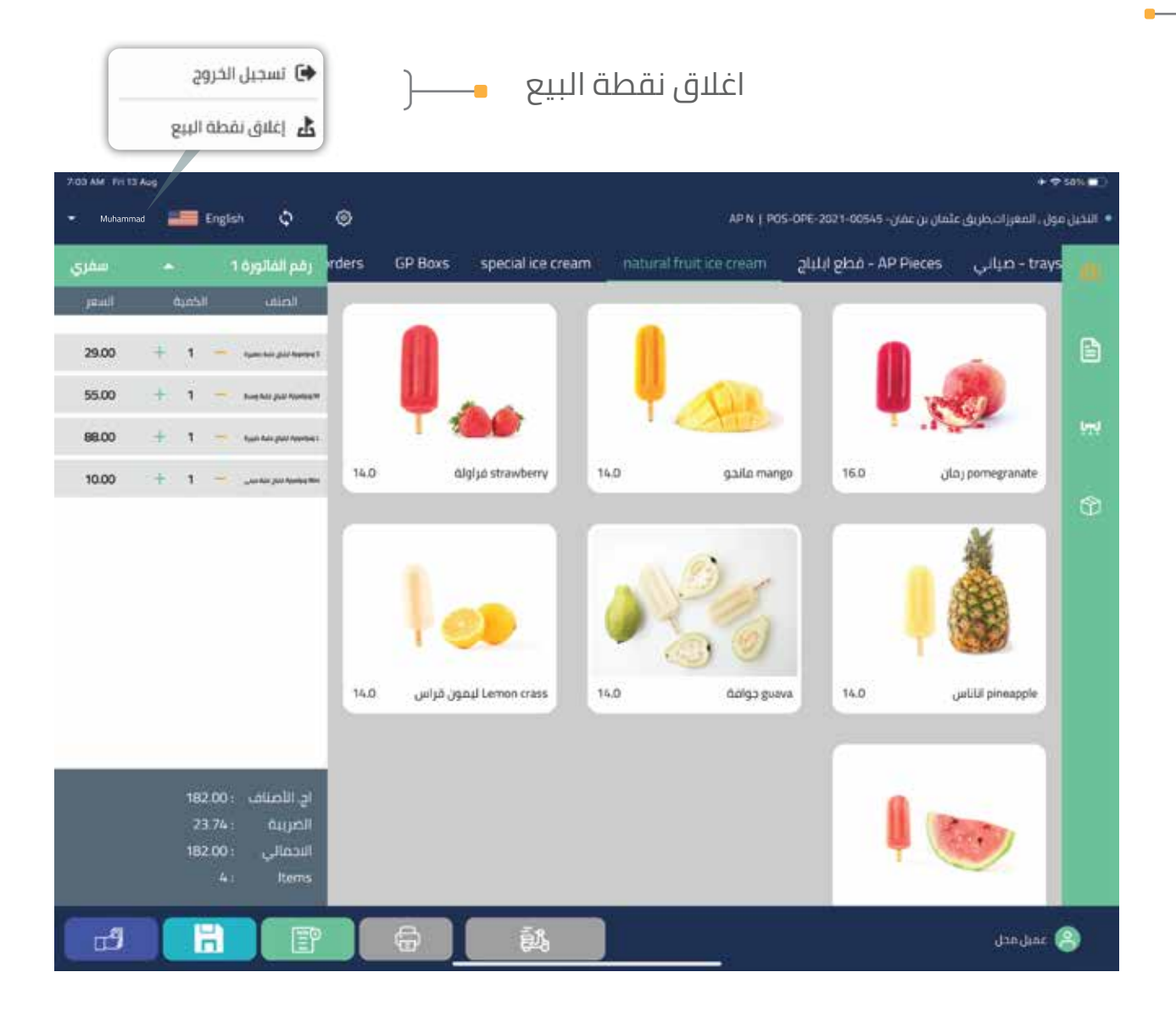

إغلاق نقطة البيع POS

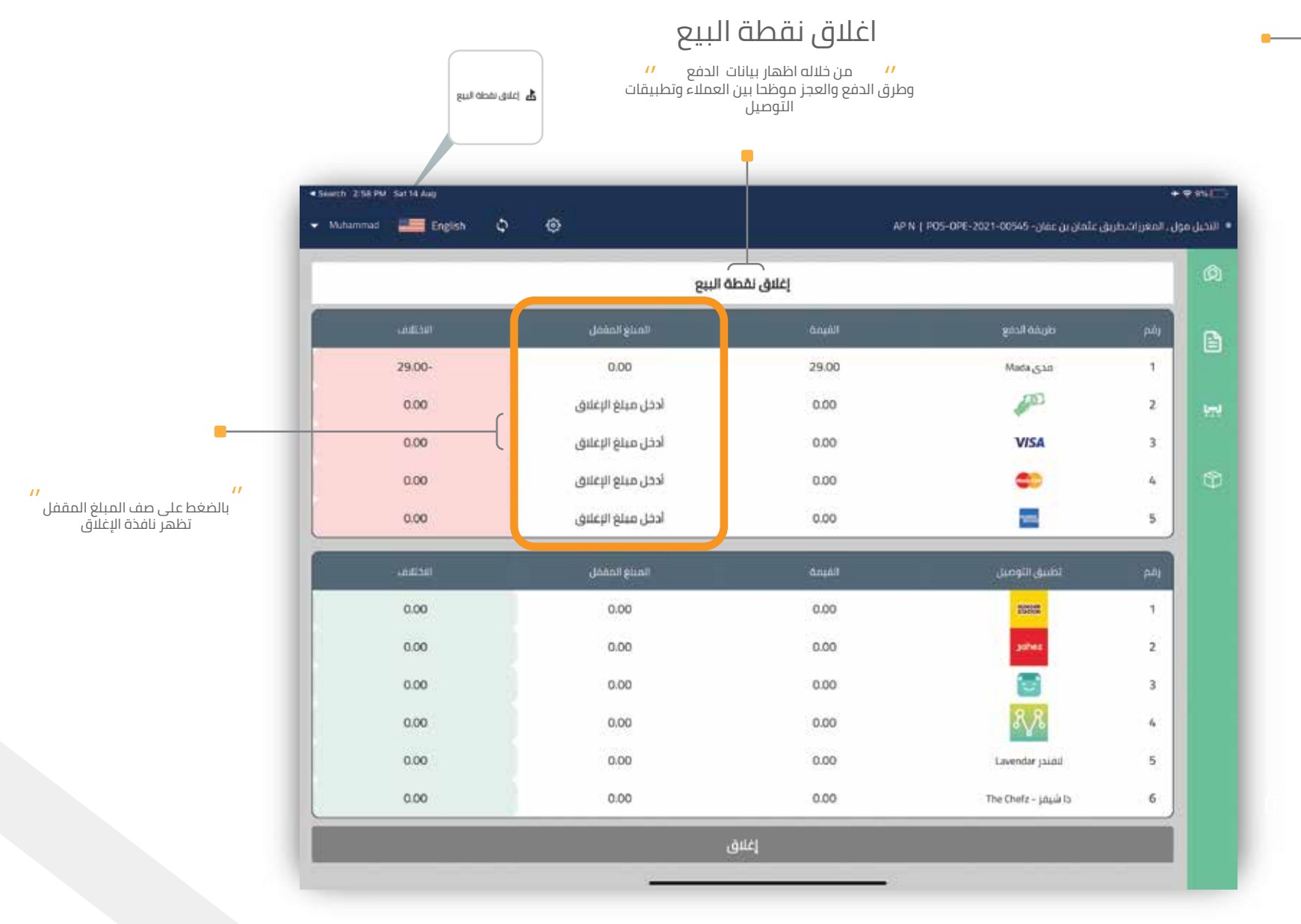

نافذة إغلاق نقطة البيع POS

نافذة إغلاق نقطة البيع POS

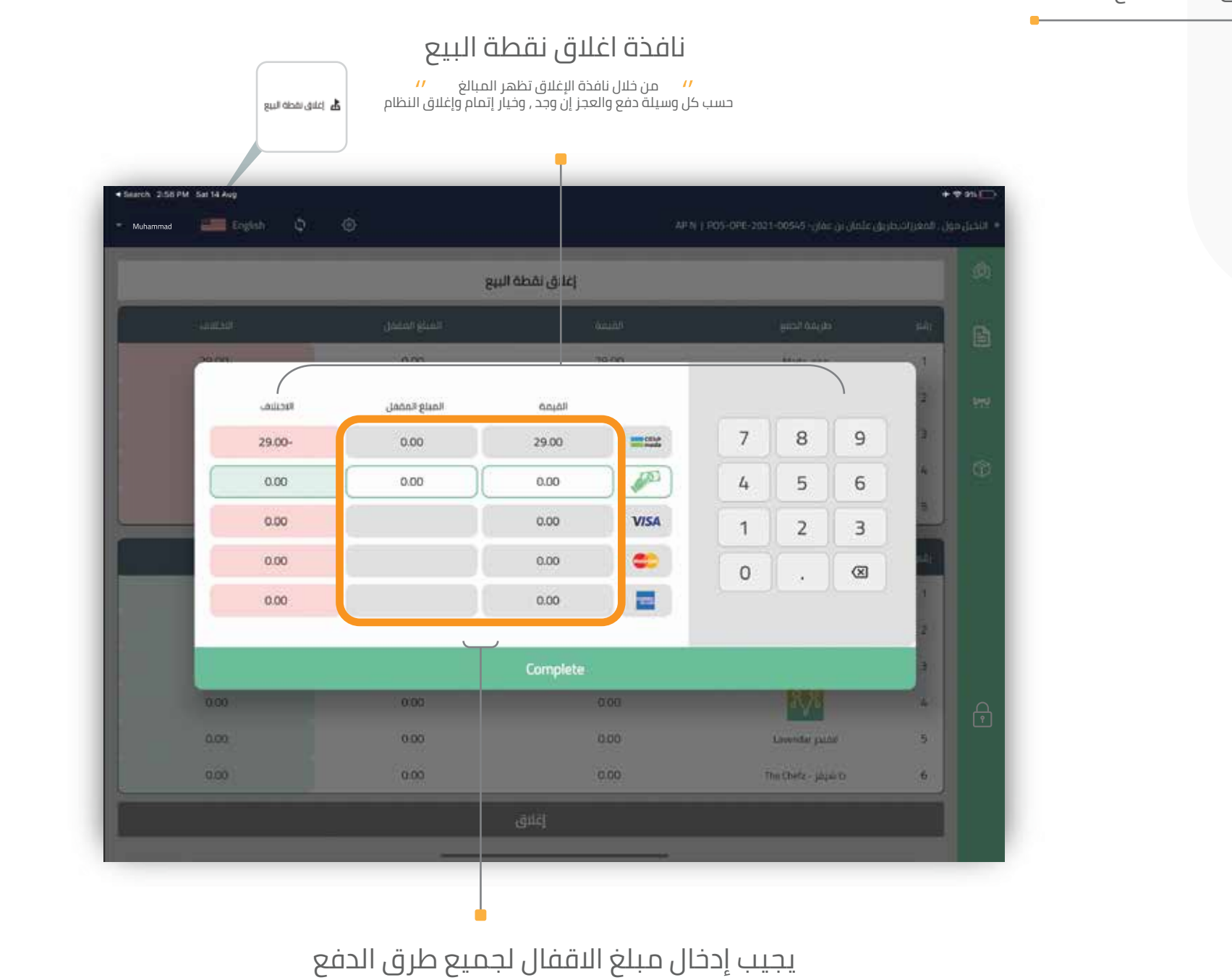

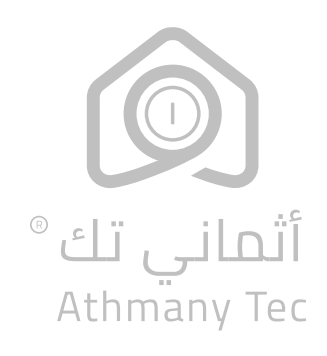